1. Use the link: <u>https://ppms.us/uwyo/login/?pf=2</u> for Stratocore login and account creation.

| PPMS for the C                                                                                                    | or the Center for Advanced Scientific Instrumentation - CASI                                                                                                    |                                                                   |  |  |  |
|----------------------------------------------------------------------------------------------------|----------------------------------------------------------------------------------------------------|-------------------------------------------------------------------|--|--|--|
| Home Account creation r                                                                                                    | equest Schedules Logout                                                                                                    |                                                                   |  |  |  |
| Login                                                                                                    | New users for getting new account                                                                                                    | Make sure you select<br>CASI for Center of<br>Advanced Scientific |  |  |  |
| Enter your username: To f<br>Its<br>Enter your password:<br>Login                                                                                                    | ind your username:<br>t of PPMS accounts *                                                                                                    |                                                                   |  |  |  |
| <ul> <li>If you do not remember your</li> <li>If you do not have an account</li> <li>If you cannot login or have ar</li> <li>This core facility management</li> </ul> | r password, you can follow these instructions<br>t yet, you can fill in a user account creation request<br>ny trouble please contact: CASI facility, email:jgatiin@uwyo.edu<br>it system is also used by the following facility: Plant Growth & Phenotyping Facility (PGi | PF)                                                               |  |  |  |
| STRATOCORE PPMS release 18                                                                                                    | 1456 (RC5/bb5d)                                                                                                    |                                                                   |  |  |  |

2. Once you are on the "Account Creation Request Page," select your user type. (You can also directly access this page using: <a href="https://ppms.us/uwyo/areq/?pf=2">https://ppms.us/uwyo/areq/?pf=2</a>)

| PPMS for the Center for Advanced Scientific Instrumentation - CASI ···                                                                                                    |                                                                |  |  |  |
|----------------------------------------------------------------------------------------------------|----------------------------------------------------------------|--|--|--|
| Home Account creation request Schedules Logout                                                                                                    |                                                                |  |  |  |
|                                                                                                    |                                                                |  |  |  |
| PPMS user account creation form                                                                                                    |                                                                |  |  |  |
| PPMS accounts on this system are used by the following facilities: Center for Advanced Scientific Instrumen                                                                                                    | atation (CASI), Plant Growth & Phenotyping Facility (PGPF).    |  |  |  |
| Important:<br>If you have a PPMS account that does not work anymore or may have been deactivated, please do NOT fill<br>CASI facility, email:jgatlin@uwyo.edu.<br>If you do not remember your password, you can follow these instructions. | out this form, please contact an administrator for assistance: |  |  |  |
| Please choose one of the following options:                                                                                                    |                                                                |  |  |  |
| <ul> <li>Your institution is University of Wyoming</li> <li>Your institution is NOT University of Wyoming</li> </ul>                                                                                                    |                                                                |  |  |  |
|                                                                                                    |                                                                |  |  |  |
|                                                                                                    |                                                                |  |  |  |
|                                                                                                    |                                                                |  |  |  |

- 3. Entering your basic information and account information
- 4. Select a group that you belong to. It is normally under your PI's name.

| O Your                                                                                                    | institution i                                                                                                    | s NOT University                                                                                                    | of Wyoming                                                          |                                                                                                    |                                                                                                    |
|----------------------------------------------------------------------------------------------------|----------------------------------------------------------------------------------------------------|----------------------------------------------------------------------------------------------------|---------------------------------------------------------------------|----------------------------------------------------------------------------------------------------|----------------------------------------------------------------------------------------------------|
|                                                                                                    |                                                                                                    |                                                                                                    |                                                                     |                                                                                                    |                                                                                                    |
|                                                                                                    |                                                                                                    |                                                                                                    |                                                                     |                                                                                                    |                                                                                                    |
| Please                                                                                                    | e enter y                                                                                                    | our details                                                                                                    | below (*:req                                                        | uired field                                                                                                    | s)                                                                                                  |
| First na                                                                                                    | me:                                                                                                    |                                                                                                    |                                                                     |                                                                                                    |                                                                                                    |
| Joe                                                                                                    |                                                                                                    |                                                                                                    |                                                                     | *                                                                                                    |                                                                                                    |
| Last na                                                                                                    | me:                                                                                                    |                                                                                                    |                                                                     |                                                                                                    |                                                                                                    |
| Cowboy                                                                                                    |                                                                                                    |                                                                                                    |                                                                     | *                                                                                                    |                                                                                                    |
| Phone:                                                                                                    |                                                                                                    |                                                                                                    |                                                                     |                                                                                                    |                                                                                                    |
| 123-456                                                                                                    | -7890                                                                                                    |                                                                                                    |                                                                     | *                                                                                                    |                                                                                                    |
| E                                                                                                    |                                                                                                    |                                                                                                    |                                                                     |                                                                                                    |                                                                                                    |
| Email:                                                                                                    | 4                                                                                                    |                                                                                                    |                                                                     | •                                                                                                    |                                                                                                    |
| icompoh.                                                                                                    | 1                                                                                                    | @uwyo.edu                                                                                                    |                                                                     |                                                                                                    |                                                                                                    |
| If your em                                                                                                    | ail exists in bo                                                                                                    | th a short and a long                                                                                                    | g form, please use ti                                               | he short for                                                                                                    | m                                                                                                   |
| (Use usern                                                                                                    | ame@domain                                                                                                    | instead of firstname                                                                                                    | e.lastname@domaii                                                   | n)                                                                                                    |                                                                                                    |
|                                                                                                    |                                                                                                    |                                                                                                    |                                                                     |                                                                                                    |                                                                                                    |
| Financi                                                                                                    | al Accoun                                                                                                    | t number:                                                                                                    |                                                                     |                                                                                                    |                                                                                                    |
| maner                                                                                                    | anAccount                                                                                                    |                                                                                                    |                                                                     |                                                                                                    |                                                                                                    |
|                                                                                                    | arrecoun                                                                                                    |                                                                                                    |                                                                     | (op                                                                                                    | tional)                                                                                             |
|                                                                                                    |                                                                                                    |                                                                                                    |                                                                     | (ор                                                                                                    | itional)                                                                                            |
| Passwo                                                                                                    | rd you wa                                                                                                    | int to use:                                                                                                    |                                                                     | (op                                                                                                    | rional)                                                                                             |
| Passwo                                                                                                    | rd you wa                                                                                                    | nt to use:                                                                                                    |                                                                     | (op                                                                                                    | tional)<br>password is not strong enough (strength: 0                                               |
| Passwo                                                                                                    | rd you wa<br>password                                                                                                    | nt to use:                                                                                                    |                                                                     | (op                                                                                                    | tional)<br>password is not strong enough (strength: 0                                               |
| Passwo<br>Retype                                                                                                    | rd you wa<br>password                                                                                                    | int to use:                                                                                                    |                                                                     | (op                                                                                                    | tional)<br>password is not strong enough (strength: 0                                               |
| Passwo Passwo Retype Do not u                                                                                                    | rd you wa<br>password                                                                                                    | int to use:                                                                                                    | me                                                                  | (op                                                                                                    | tional)<br>password is not strong enough (strength: 0                                               |
| Passwo<br>Retype                                                                                                    | rd you wa<br>password<br>ise a dictionary<br>se series like 1                                                                                                    | int to use:<br>:<br>:<br>:<br>:<br>:<br>:<br>:<br>:<br>:<br>:<br>:<br>:<br>:<br>:<br>:<br>:<br>:<br>:                                                                                                    | me<br>d                                                             | (op                                                                                                    | tional)<br>password is not strong enough (strength: 0                                               |
| Passwo Passwo Retype Do not u Do not u Try to us and non-al                                                                         | rd you wa<br>password<br>se a dictionary<br>se series like 1<br>ie combination<br>phanumeric ch                                                                   | to use:<br>based word, or a na<br>234 or qwerty or abc<br>or lowercase (a-z), u<br>aracters                                                                                                    | me<br>d<br>ippercase letters (A-i                                   | (op<br>*<br>*                                                                                                    | tional)<br>password is not strong enough (strength: 0<br>(0-9)                                      |
| Passwo Passwo Retype Do not u Do not u Try to us and non-al The non                                                                 | rd you wa<br>password<br>ise a dictionary<br>ise series like 1<br>e combination<br>phanumeric ch<br>alphanumeric                                                  | int to use:<br>based word, or a na<br>234 or qwerty or abc<br>o f lowercase (a-z), u<br>aracters<br>characters allowed a                                                                                                    | me<br>id<br>ippercase letters (A-<br>re: Se                         | (op<br>*<br>*<br>2). numbers<br>2). numbers                                                                                                    | (0-9)<br>(0-9)<br>ing the group that yo                                                             |
| Passwo<br>Retype<br>• Do not u<br>• Do not u<br>• Try to us<br>and non-al<br>• The non<br>1 * # \$ % &                              | rd you wa<br>password<br>se a dictionary<br>ses series like 1<br>te combination<br>phanumeric ch<br>alphanumeric<br>'() * +, -, /;;;                              | the section of the section of the se | me<br>id<br>ippercase letters (A-<br>re: Se<br>} - and the space ch | (op<br>*<br>2). numbers<br>electi                                                                                                    | (0-9)<br>(0-9)<br>ing the group that yo<br>to is normally your                                      |
| Passwo<br>Retype<br>• Do not u<br>• Do not u<br>• Try to us<br>and non-al<br>• The non<br>1*#\$%&                                   | rd you wa<br>password<br>se a dictionary<br>se series like 1<br>e combination<br>phanumeric ch<br>alphanumeric<br>'() *+, -, /;; <                                | Int to use:<br>based word, or a na<br>234 or gwerty or abc<br>s of lowercase (a-z), u<br>baracters<br>characters allowed a<br>c=>7@[\]^_`{]]                                                                                                    | me<br>id<br>ippercase letters (A-<br>per: Se<br>} be<br>be          | (op<br>*<br>*<br>2). numbers<br>electi<br>argeter<br>elong                                                                                                    | (0-9)<br>(0-9)<br>ing the group that yo<br>g to is normally your                                    |
| Passwo<br>Retype<br>• Do not u<br>• Do not u<br>• Try to us<br>and non-al<br>• The non<br>1 * # \$ % &                              | rd you wa<br>password<br>se a dictionary<br>se series like 1<br>e combination<br>phanumeric ch<br>alphanumeric<br>'() * +, -, /;; +                               | Int to use:<br>:<br>:<br>:<br>:<br>:<br>:<br>:<br>:<br>:<br>:<br>:<br>:<br>:                                                                                                    | me<br>id<br>ippercase letters (A-<br>re: Se<br>} be                 | (op<br>*<br>*<br>2) numbers<br>2) ecti<br>argeter<br>2) ong                                                                                                    | (0-9)<br>ing the group that yo<br>g to is normally your                                             |
| Passwo<br>Retype<br>Do not u<br>Do not u<br>Try to us<br>and non-al<br>The non<br>I*#\$%&<br>Group<br>Gatlin.                       | rd you wa<br>password<br>se a dictionary<br>se series like 1<br>e combination<br>phanumeric ch<br>alphanumeric<br>() * + / ; ; ·<br>Iay (Gatlin L                 | <pre>int to use:<br/>:<br/>:<br/>:<br/>:<br/>:<br/>:<br/>:<br/>:<br/>:<br/>:<br/>:<br/>:<br/>:</pre>                                                                                                    | me<br>vd<br>uppercase letters (A-<br>re: Se<br>} De<br>De           | (op<br>*<br>*<br>2). numbers<br>2). numbers<br>2). number | (0-9)<br>ing the group that yo<br>g to is normally your                                             |
| Passwo<br>Retype<br>Do not u<br>Do not u<br>Do not u<br>Try to us<br>and non-al<br>The non<br>I*#\$%&<br>Group<br>Gatlin,           | rd you wa<br>password<br>se a dictionary<br>se seriesika i<br>e combination<br>phanumeric<br>daphanumeric<br>() * + / : : +                                       | <pre>int to use:<br/>:<br/>based word, or a nan<br/>234 or qwerty or abc<br/>s of lowercase (a-z), u<br/>aracters<br/>characters allowed a<br/>c=&gt; 2 @ [\]^_``(];<br/>ab)<br/>bo list</pre>                                                                                                    | me<br>id<br>ippercase letters (A-i<br>re: Se<br>} De                | (op<br>*<br>*<br>*<br>*<br>*<br>*<br>*<br>*<br>*<br>*<br>*<br>*<br>*                                                                                                    | (0-9)<br>ing the group that yo<br>g to is normally your                                             |
| Passwo<br>Retype<br>Do not u<br>Do not u<br>Do not u<br>Try to us<br>and non-al<br>The non<br>I*#\$%&<br>Group<br>Gatlin, J         | rd you wa<br>password<br>se a dictionary<br>se series lie 1<br>e combination<br>phanumeric<br>alphanumeric<br>() * + / : : +<br>lay (Gatlin L<br>iay (Gatlin L    | <pre>int to use:<br/>:<br/>based word, or a nan<br/>234 or qwerty or abc<br/>s of lowercase (a-z), u<br/>aracters<br/>characters allowed a<br/>c=&gt; ? @ [\]^_``(];<br/>abj)<br/>he list</pre>                                                                                                    | me<br>id<br>ippercase letters (A-i<br>P = and the space ch<br>D E   | (op<br>*<br>*<br>*<br>*<br>*<br>*<br>*<br>*<br>*<br>*<br>*<br>*                                                                                                    | (0-9)<br>ing the group that yo<br>g to is normally your                                             |
| Passwo<br>Retype<br>• Do not u<br>• Do not u<br>• Try to us<br>and non-al<br>• Trhe non<br>!*#\$%&<br>Group<br>Gatlin,]<br>My group | rd you wa<br>password<br>se a dictionary<br>e combination<br>phanumeric<br>() * +, / : : +<br> ay (Gatlin L<br>p is NOT in t                                      | the list                                                                                                    | me<br>id<br>ippercase letters (A-<br>re: Se<br>) - and the space ch | (op<br>*<br>*<br>*<br>*<br>*<br>*<br>*<br>*<br>*<br>*<br>*<br>*<br>*<br>*<br>*<br>*<br>*<br>*<br>*                                                                                                    | (0-9)<br>ing the group that y<br>g to is normally your                                              |
| Passwo Retype Do not u Do not u Try to us and non-al Tre non Tre \$\$                                                               | rd you wa<br>password<br>se a dictionary<br>se series like 1<br>e combination<br>phanumeric<br>alphanumeric<br>() * +, -, / ; :<br>lay (Gatlin L<br>b is NOT in t | Int to use:<br>:<br>:<br>:<br>:<br>:<br>:<br>:<br>:<br>:<br>:<br>:<br>:<br>:                                                                                                    | me<br>id<br>ippercase letters (A-<br>re: Se<br>} - and the space ch | ZL numbers<br>Electiong                                                                                                    | (0.9)<br>ing the group that yo<br>g to is normally your<br>te a new group if yo<br>p does not exist |

5. If you need create a new group, click the "My group is NOT in the list"

6. Fill up the information regarding your group and PI's name.

| Select a group  | )                              | ▼ <u>filter</u>       |
|-----------------|--------------------------------|-----------------------|
| My group is NC  | )T in the list                 |                       |
| Group name      |                                |                       |
| Skywalk Lab     |                                | *                     |
| Group direct    | or or Pl name: (Lastname, F    | rstname)              |
| Skywalk, Luke   |                                | *                     |
| Group direct    | or or PI email:                |                       |
| lskywalk1       | @uwyo.edu                      | *                     |
| Group admir     | histrative/financial contact i | name:                 |
| optional        |                                |                       |
| Group admir     | histrative/financial contact e | email:                |
| optional        | @uwyo.edu                      |                       |
| Group admir     | histrative/financial contact   | phone:                |
| optional        |                                |                       |
| Group defau     | lt financial account number    |                       |
|                 |                                | ·                     |
|                 |                                |                       |
| Department      | :                              |                       |
| University of W | /yoming                        | University of Wyoming |
| C               |                                |                       |
| Group mana;     | gement:                        |                       |
| Chequestina     | anagament ngnts for this group |                       |
|                 | Submit form                    |                       |
|                 |                                |                       |